## РЕГИСТРАЦИЯ В ЛИЧНОМ КАБИНЕТЕ

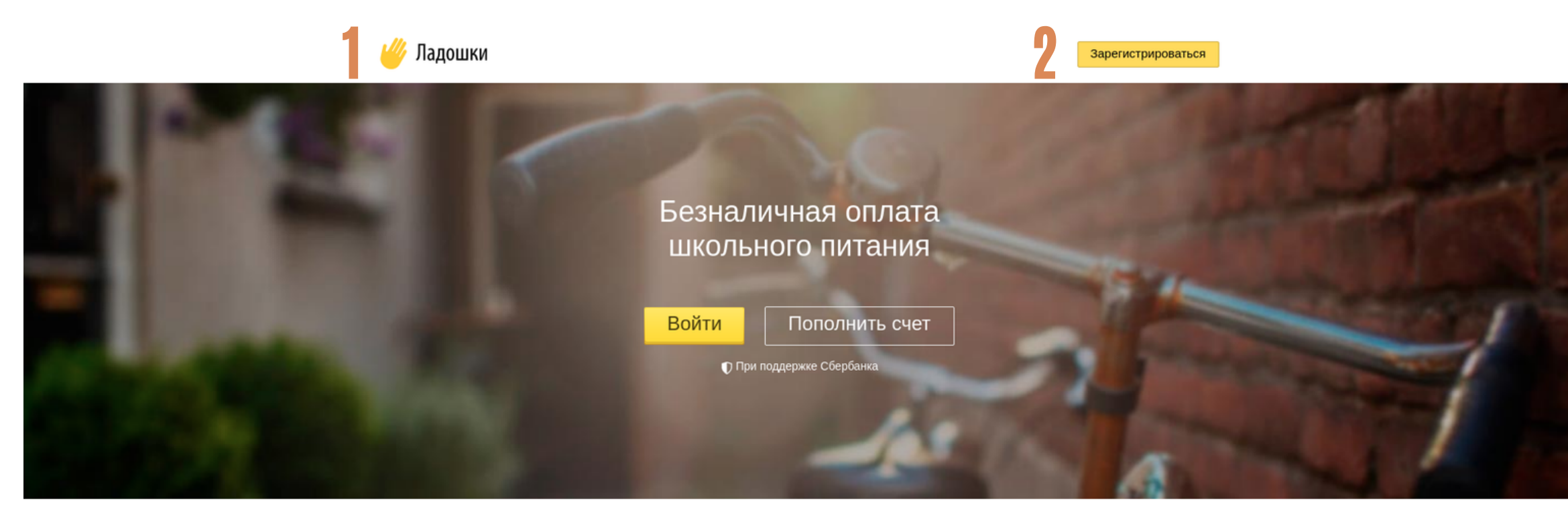

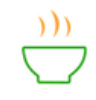

### Спокойствие

Теперь родители будут спокойны, что их ребенок пообедал в школе. Информацию о том, что съел школьник (горячий обед или сладости) можно получить в личном кабинете или по СМС.

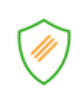

### Защита

Все данные надежно хранятся в ЦОД оператора и передаются по защищенным каналам связи строго в соответствии с требованиями законодательства Российской Федерации.

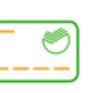

Удобство

Счет школьника можно пополнять: "привязав" банковскую карту к его ладошке - счет будет пополняться автоматически, через Сбербанк Онлайн, в банкоматах и терминалах Сбербанка.

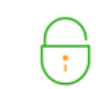

### Надежность

Сервис "Ладошки" развивается при поддержке ПАО Сбербанк. Для привязки карты/браслета/брелка ребенка к системе питания, родителю необходимо:

- 1. перейти на сайт "Ладошки.дети"
- 2. зарегистрировать Личный кабинет

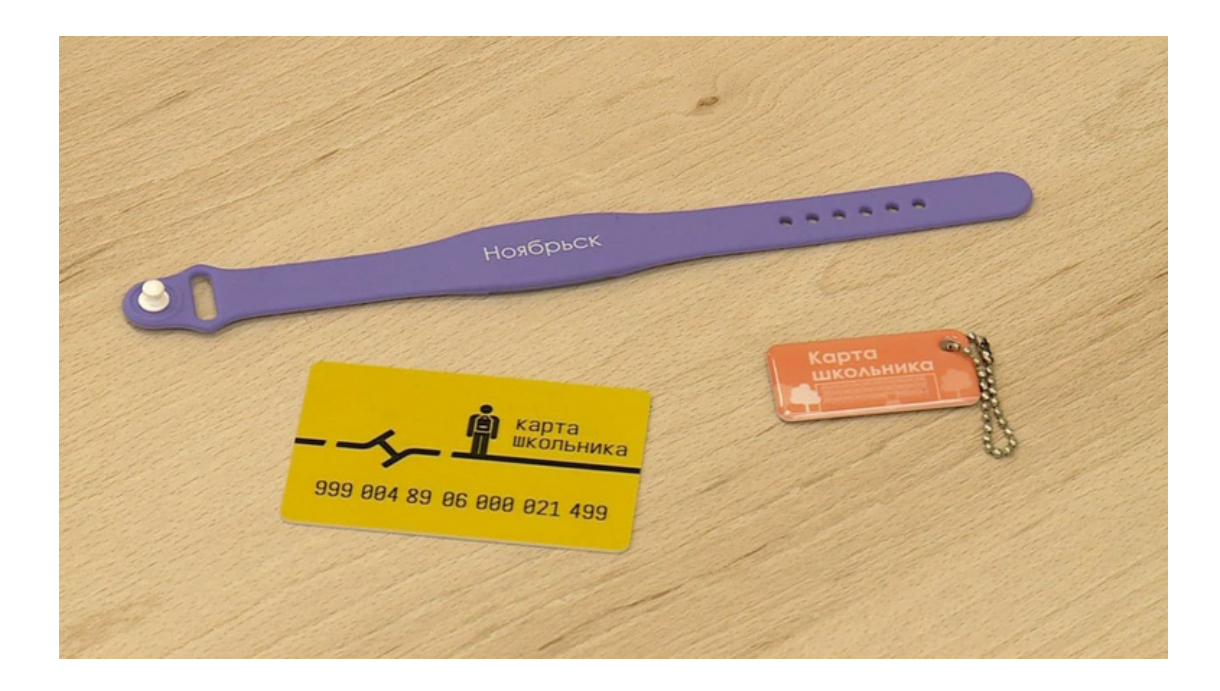

## **РЕГИСТРАЦИЯ** В ЛИЧНОМ КАБИНЕТЕ

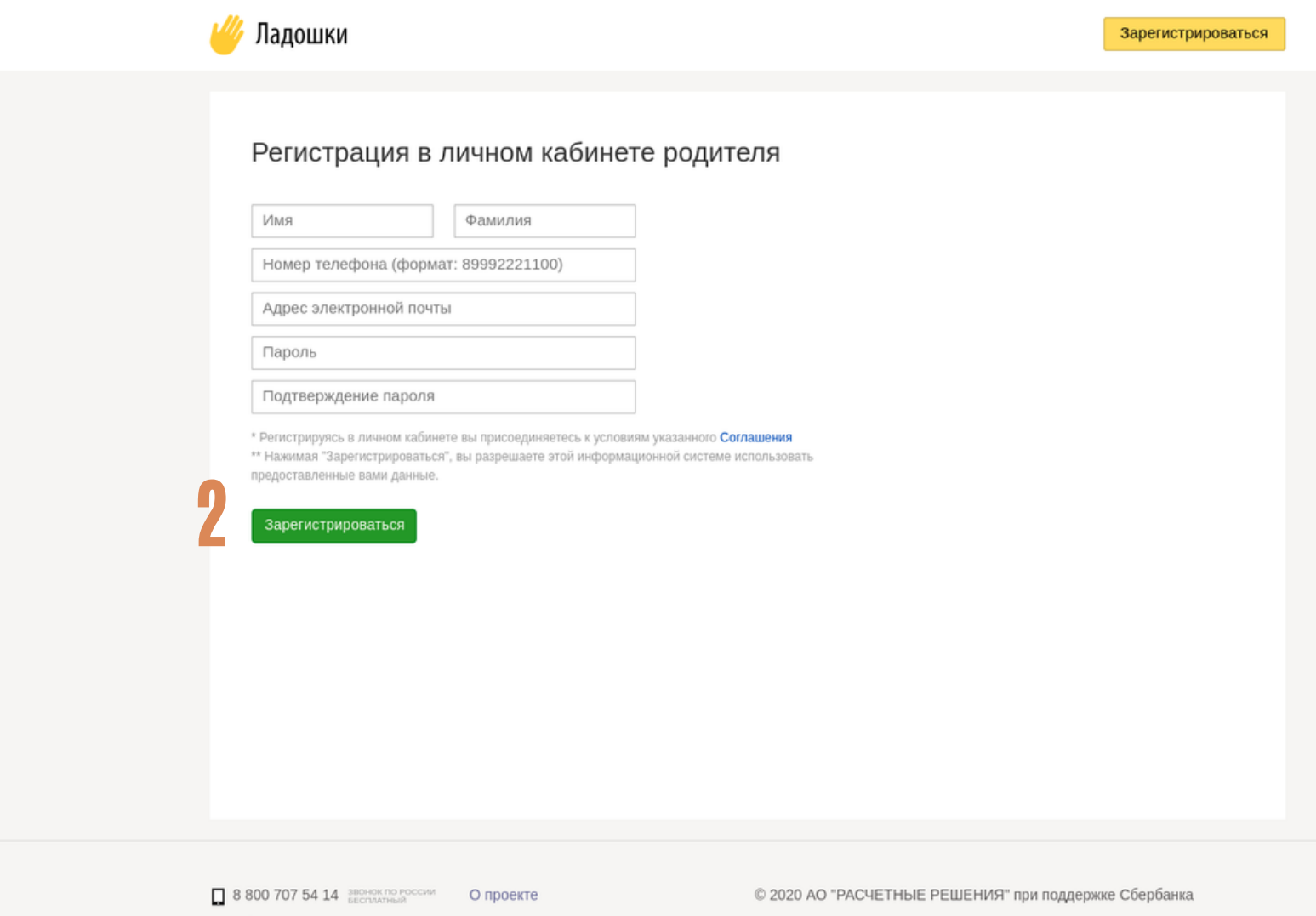

Обратная связь
 Новости
 Вопрос-ответ
 Документь

ПАО Сбербанк. Генеральная лицензия Банка России №1481 от 11.08.2015 г

В открывшемся окне "Регистрация в личном кабинете родителя" необходимо:

1. заполнить личные данные

родителя

2. нажать на кнопку

"Зарегистрироваться"

## **РЕГИСТРАЦИЯ** В ЛИЧНОМ КАБИНЕТЕ

| 🆐 Ладошки                                                                                          |                                            |                                                                                                    | Зарегистрироваться                    |
|----------------------------------------------------------------------------------------------------|--------------------------------------------|----------------------------------------------------------------------------------------------------|---------------------------------------|
| * Осуществляя                                                                                      | личны<br>Номер теле<br>Пароль<br>2<br>Забы | й кабинет         фона         войти         ли пароль?         кабинете вы присоединяетесь к условиям указанного Соглас |                                       |
| <ul> <li>8 800 707 54 14 звонок по россии</li> <li>Обратная связь</li> <li>Вопрос-ответ</li> </ul> | О проекте<br>Новости<br>Документы          | © 2020 АО "РАСЧЕТНЫЕ РЕШЕНИЯ" при поддеј<br>ПАО Сбербанк. Генеральная лицензия Банка России №2                           | жке Сбербанка<br>481 от 11.08.2015 г. |

Родитель попадает на страницу авторизации в Личном кабинете, на которой необходимо:

- ввести данные для входа в Личный кабинет
- 2. нажать на кнопку "Войти"

## ПРИВЯЗКА РЕБЕНКА В ЛИЧНОМ КАБИНЕТЕ

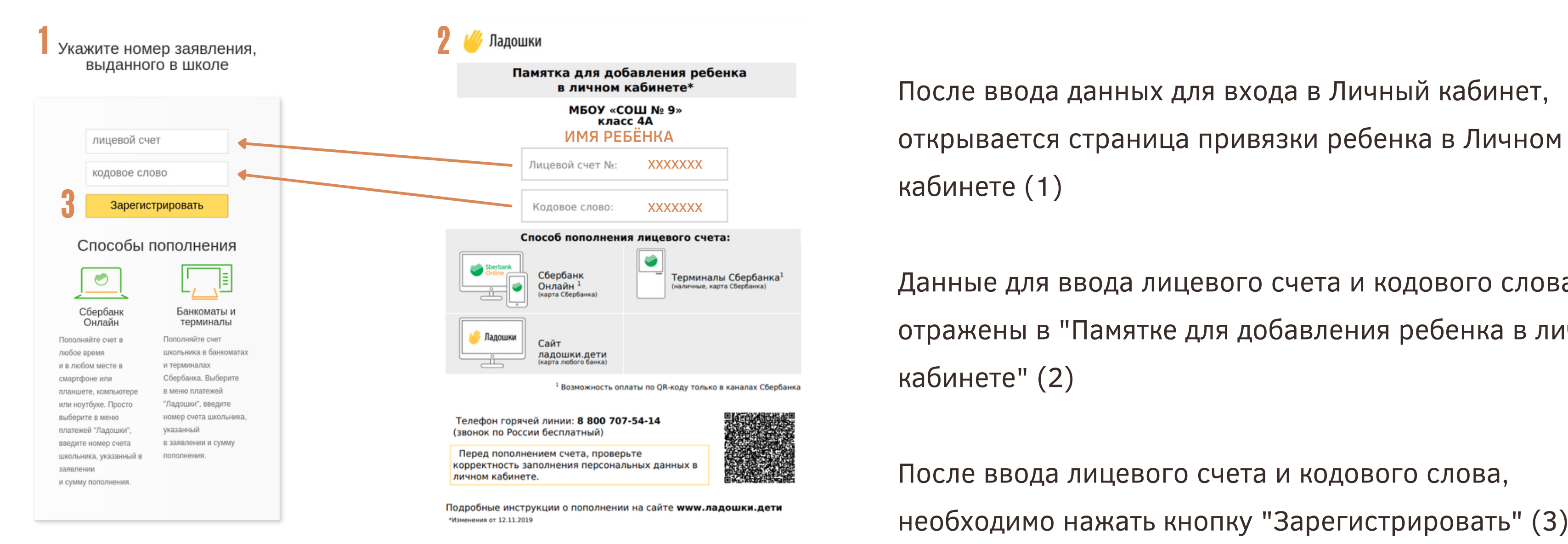

выдается в школе

Данные для ввода лицевого счета и кодового слова отражены в "Памятке для добавления ребенка в личном

После ввода данных для входа в Личный кабинет, открывается страница привязки ребенка в Личном

## ПРИВЯЗКА КАРТЫ/БРАСЛЕТА/БРЕЛКА в личном кабинете

| / Ладошки вопрос-ответ        |           | Мой профиль: ХХХХХХХ 🗗 Вы                                                   | ійти |
|-------------------------------|-----------|-----------------------------------------------------------------------------|------|
| Выберите дату: ×              | 🕒 Меню    | Ваши дети 💶 Аобавить ребенка                                                | a    |
| 10 сен<br>18:17 Покупка в буф | рете —О 🔍 | РОМАН Л. XXXXXX 0,00 <                                                      | 200  |
| 30 апр<br>14:01 Покупка в буф | рете —0 🔍 | РОМАН Л., XXX Услуги<br>Баланс счета XXX Пополнить счет<br>- доступно: 0,00 |      |
| 29 апр<br>21:08 Покупка в буф | рете —0 🔍 | - заблокировано: 0,00<br>Отвязать счет от личного кабинета                  | )    |
| 28 апр<br>18:00 Покупка в буф | рете —О 🔍 | <b>F</b>                                                                    |      |
| 27 апр<br>20:56 Покупка в буф | рете —0 🔍 | Банковские карты                                                            |      |

- После привязки ребенка в Личном кабинете, открывается главная страница Личного кабинета системы питания.
- Для оплаты питания в школьной столовой, необходимо:
  - 1. нажать на кнопку "Услуги"
  - 2. перейти на новую страницу

## ПРИВЯЗКА КАРТЫ/БРАСЛЕТА/БРЕЛКА в личном кабинете

### Услуги

Здесь вы можете установить лимиты на сумму покупки ребенка, настроить оповещения, заказать электронную карту, пройти идентификацию, выполнить возврат баланса.

### Лимиты

Настройте лимиты. Для отключения лимита установите значение, равное 0 руб

На одну покупку

Не установлен 🗸 🗸

### Электронные карты

Управление электронными картами.

| Оповеш | ения |
|--------|------|
|        |      |

Настройте услуги оповещения и вы всегда будете в курсе, что ваш ребенок поел.

E-mail

Деактивировано 🗸 🗸

### Электронные карты

Управление электронными картами.

| 🌝 Карта "Ладошки"          | $\sim$     |
|----------------------------|------------|
| Карта Школьника г.Ноябрьск | ^          |
| Номер карты                | Dourseasts |
| С Карта СБ Ноябрьск        | Трибнзатв  |

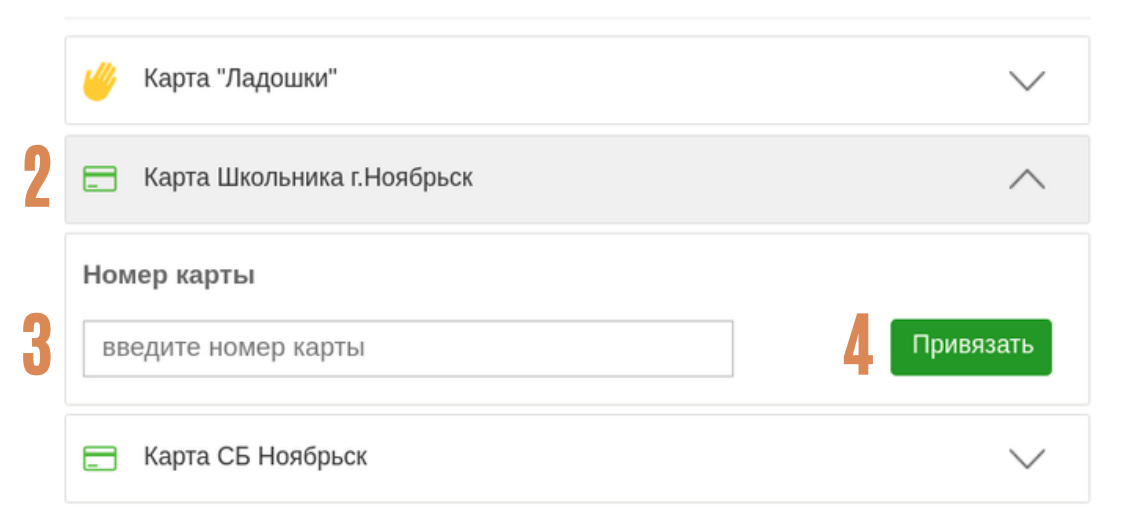

На открывшейся странице "Услуги" необходимо:

- 1. найти раздел "Электронные карты"
- открыть вкладку "Карта школьника г.
   Ноябрьск"
- 3. Ввести номер Карты школьника, либо номер Браслета школьника, либо номер Брелка школьника. ВВОДИТСЯ НОМЕР ТОЛЬКО ОДНОГО НОСИТЕЛЯ!
- 4. Нажать кнопку "Привязать"

## ПОПОЛНИТЬ КАРТУ/БРАСЛЕТ/БРЕЛОК НА САЙТЕ ИЛИ В ПРИЛОЖЕНИИ

Пополнить баланс карты/браслета/ брелка можно в Личном кабинете на сайте "Ладошки.дети" или в мобильном приложении "Ладошки"

| Для пополнения баланса на сайте        | 2. вве |
|----------------------------------------|--------|
| необходимо:                            | 3. вве |
| 1.нажать на кнопку "Пополнить счет" на | 4. вве |
| главной странице Личного кабинета      | 5. наж |

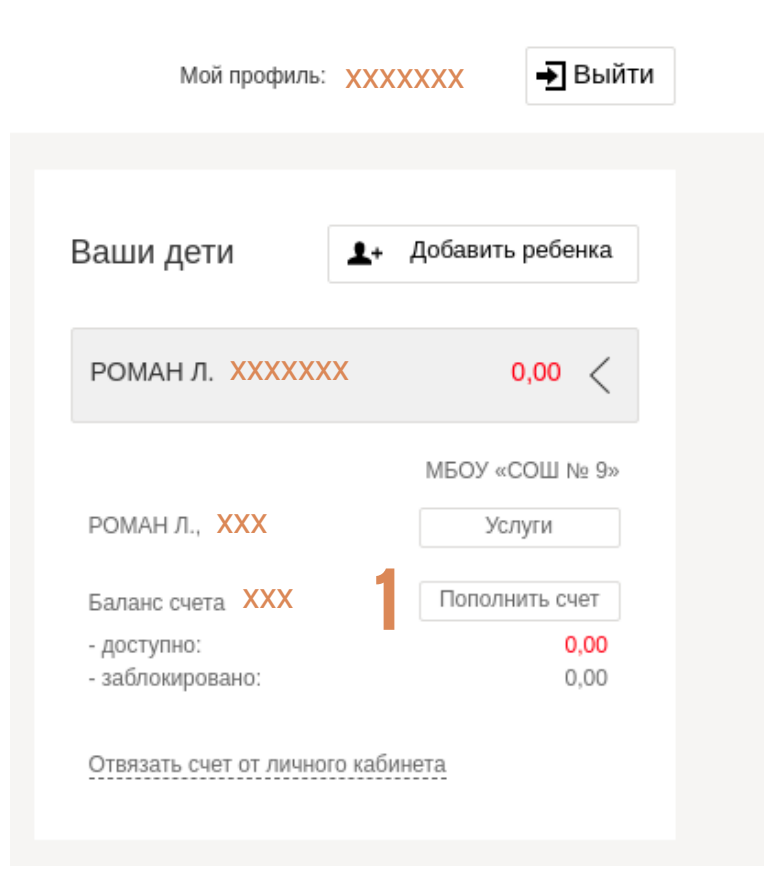

# Сола ввода лицевого счета ребенка и его проверки, Вы будете перенаправлены на сайт ladoshkipay.ru, где сможете пополнить счет любой банковской картой. Ввод счета сумма пополнения оплата Оплата Сумма пополнения Систа ребенка ХХХХХХ Далее Пополнение счета с банковской карты. Срама пополнения огната Сумма пополнения огната Сумма пополнения Систа с банковской карты. Сумма пополнения Сумма пополнения Сумма пополнения Сумма пополнения Сумма пополнения Сумма пополнения Систа с банковской карты.

Пополнение счета

сти лицевой счет ребенка сти сумму для пополнения сти данные банковской карты для оплаты кать кнопку "Привязать"

### Привязать банковскую карту к «ладошке»

Привяжите карту, и счет ребенка будет пополняться автоматически и без комиссии. Для привязки банковской карты мы должны проверить ее платежеспособность. С карты спишется 1 рубль, который вернется через 3 дня. А ребенок сможет покупать обеды уже сейчас.

| момер заказа:<br>Сумма списания в руб                                        | 5227482<br>блях: 100.00 RUB                          |
|------------------------------------------------------------------------------|------------------------------------------------------|
| До окончания сессии с                                                        | осталось 0:19:41                                     |
| Номер карты<br>Дата окончания<br>срока действия<br>Имя и фамилия<br>на карте | Вставить =<br>1 - январь ~ / 2021 ~<br>VISA MasterCa |
|                                                                              |                                                      |

В случае если Ваш банк поддерживает технологию безопасного проведения интернет-платежей Verified by VISA или MasterCard Secure Code, для проведения платежа может потребоваться ввод специального пароля. Способы и возможности получения паролей для совершения интернет-платежей Вы можете уточнить в банке, выпустившем карту.

Настоящий сайт поддерживает 256-битное шифрование. Конфиденциальность сообщаемой персональной информации обеспечивается ПАО "Сбербанк России". Введенная информация не будет предоставлена третьим лицам за исключением случаев, предусмотренных законодательством РФ. Проведение платежей по банковским картам осуществляется в строгом соответствии с требованиями платежных систем Visa Int. и MasterCard Europe Sprl.

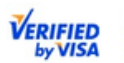

MasterCard. SecureCode.

## ПОПОЛНИТЬ КАРТУ/БРАСЛЕТ/БРЕЛОК НА САЙТЕ ИЛИ В ПРИЛОЖЕНИИ

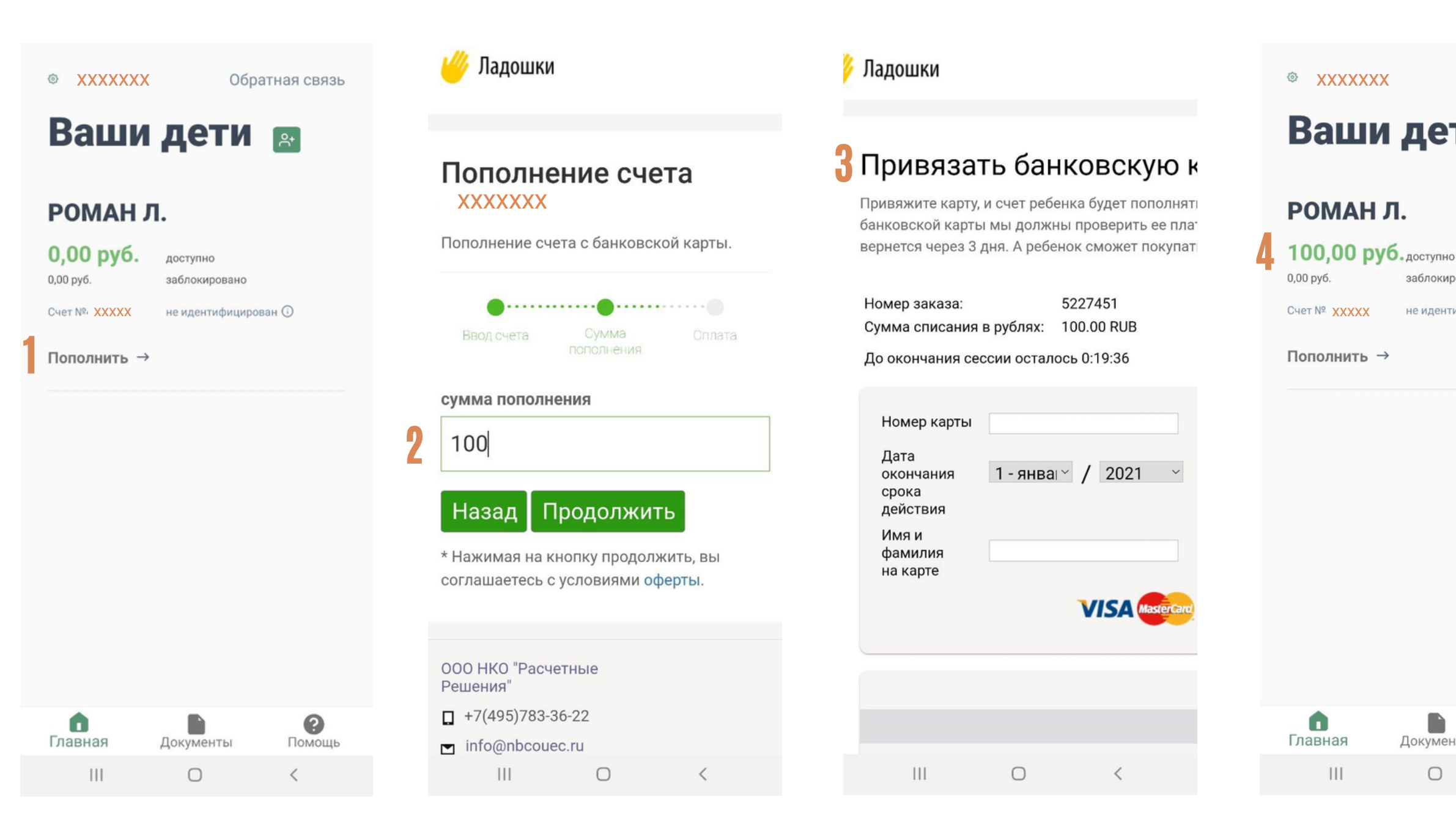

Обратная связь

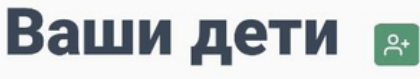

заблокировано

не идентифицирован 🛈

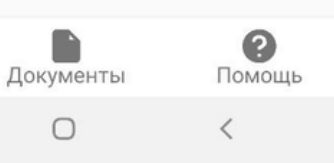

Для пополнения баланса в приложении "Ладошки" необходимо:

- 1. нажать на кнопку
  - "Пополнить" в Личном

кабинете приложения

2. ввести сумму для

пополнения

3. ввести данные банковской

карты для оплаты

4. проверить зачисление

денежных средств на

баланс